# Step-by-Step Guide: Applying for DGCA SPIs Access and SPI Entry.

| 1 Navigate to <u>https://kas2.dgca.gov.kw/</u> |
|------------------------------------------------|
|                                                |
| 2 Click "DGCA SPIs"                            |
| Accident /Incident or Occurrence Reporting     |
| Accident / Incidents Reports                   |
| Safety Bulletins                               |
| Circulars                                      |
| Exemptions!                                    |
| DGCA SPIS                                      |
| Forms and Applications                         |
| Civil Aviation Publications (CAPs)             |
| Approved Training Organizations (ATO)          |
| Civil Aviation Safety Publication (CASP)       |
| Kuwait DGCA MOUs with other Authorities        |

Click "New user application for DGCA SPIs Database"

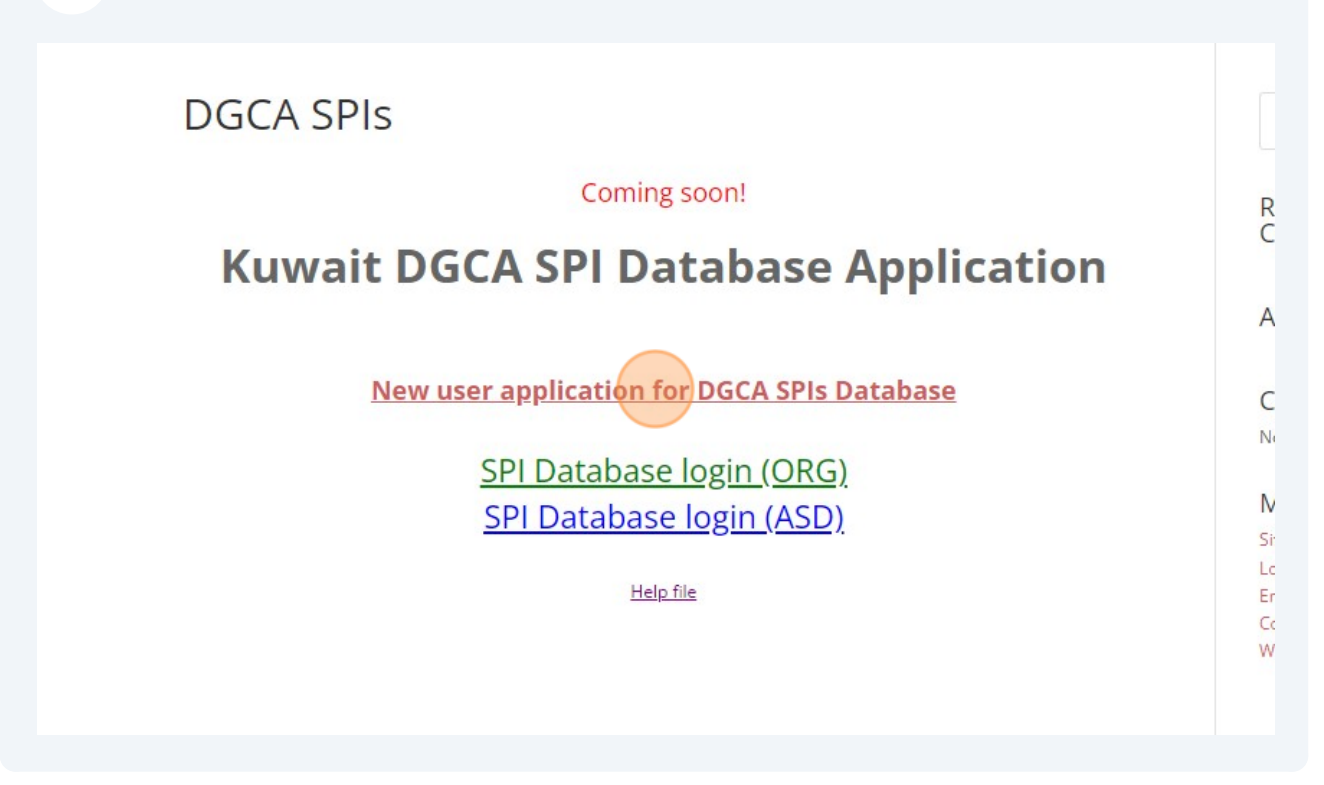

Fill in the application form. Click the submit button, then wait for the activation of your account by the ASD admin.

| Position/Post: *      | SMS Office              |  |
|-----------------------|-------------------------|--|
| email:*               | Mali@test.com           |  |
| Username: *           | mali                    |  |
| Password:*            | •••••                   |  |
| Confirm<br>Password:* | •••••                   |  |
| Notes to Admin:       | Kuwait airways SMS rep. |  |
|                       | SUBMIT                  |  |
| force assword         |                         |  |
|                       |                         |  |
|                       |                         |  |

3

4

## Access DGCA SPI Database and Login with Username and Password

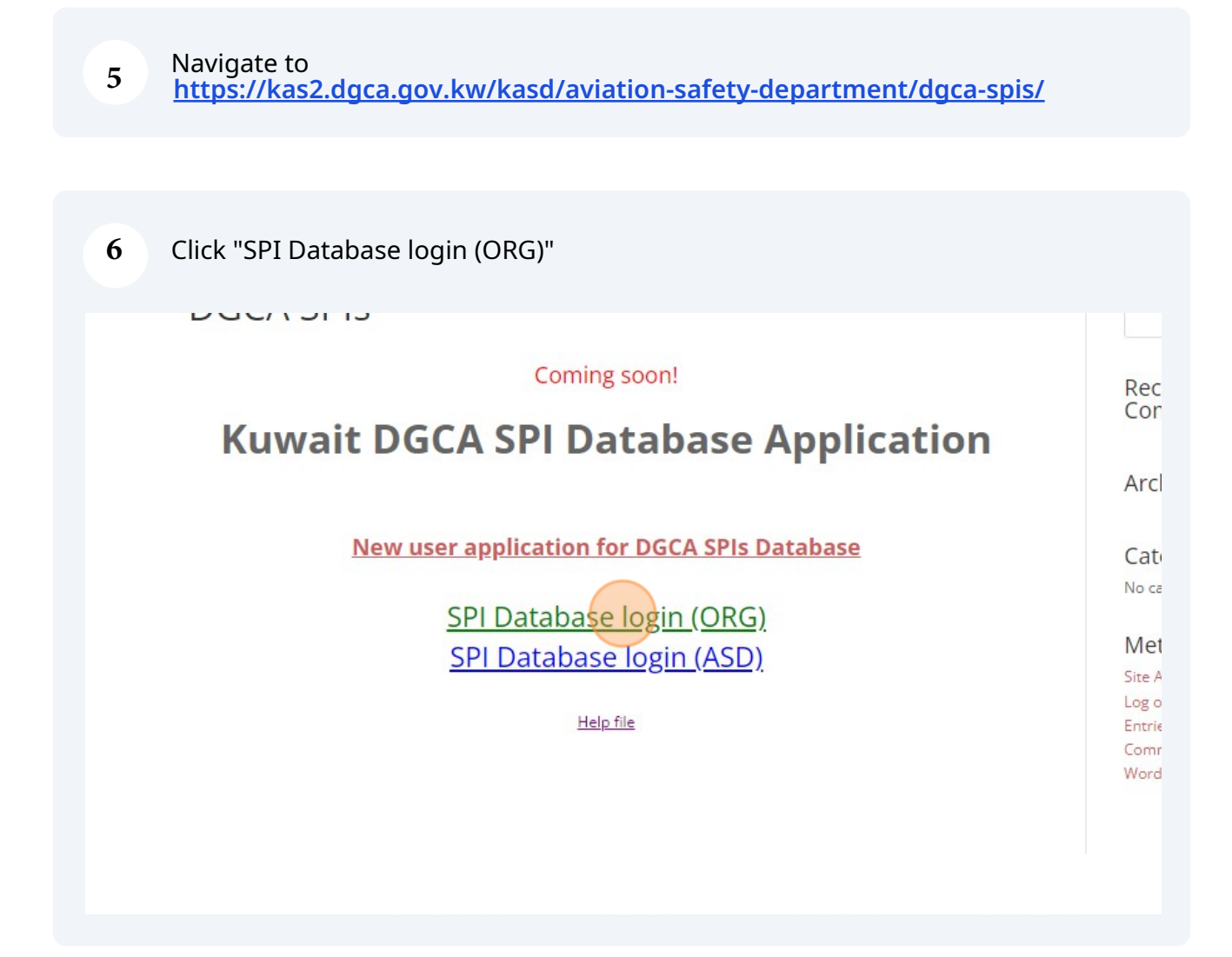

| 7 | Login with your user name and password. |
|---|-----------------------------------------|
| , | Login with your user nume and password. |

|  | LOGIN |  |  |
|--|-------|--|--|
|  |       |  |  |
|  |       |  |  |

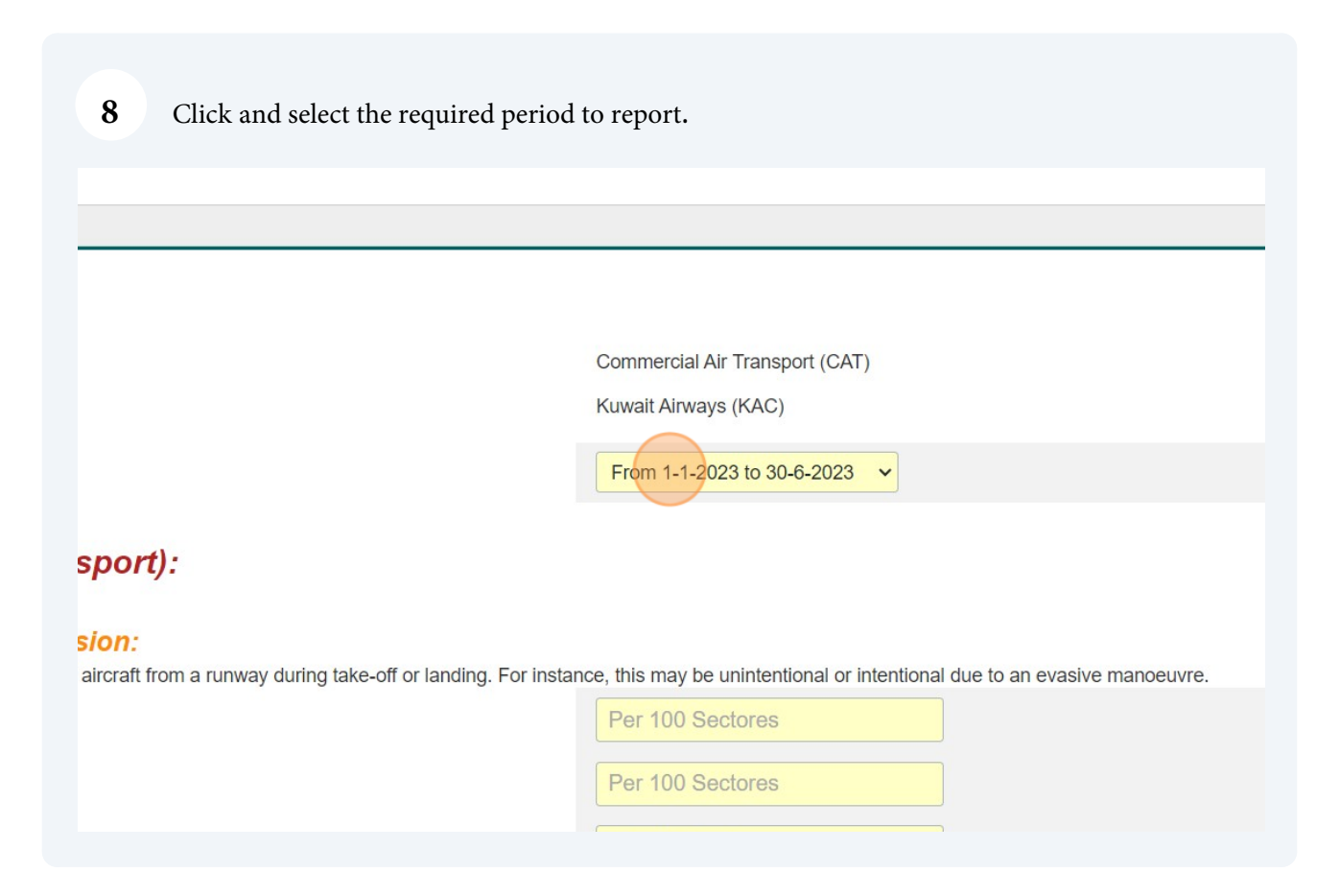

Click this image (?) to see the SPI description.

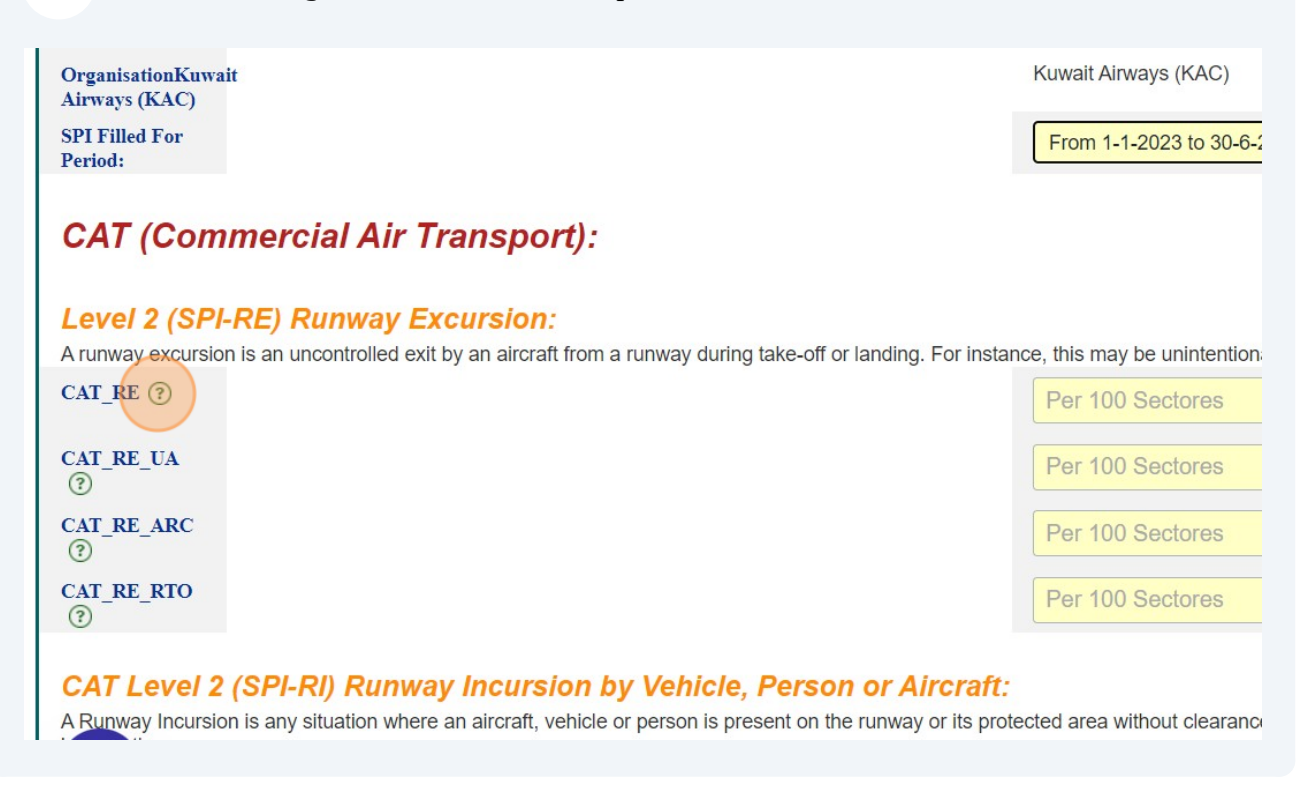

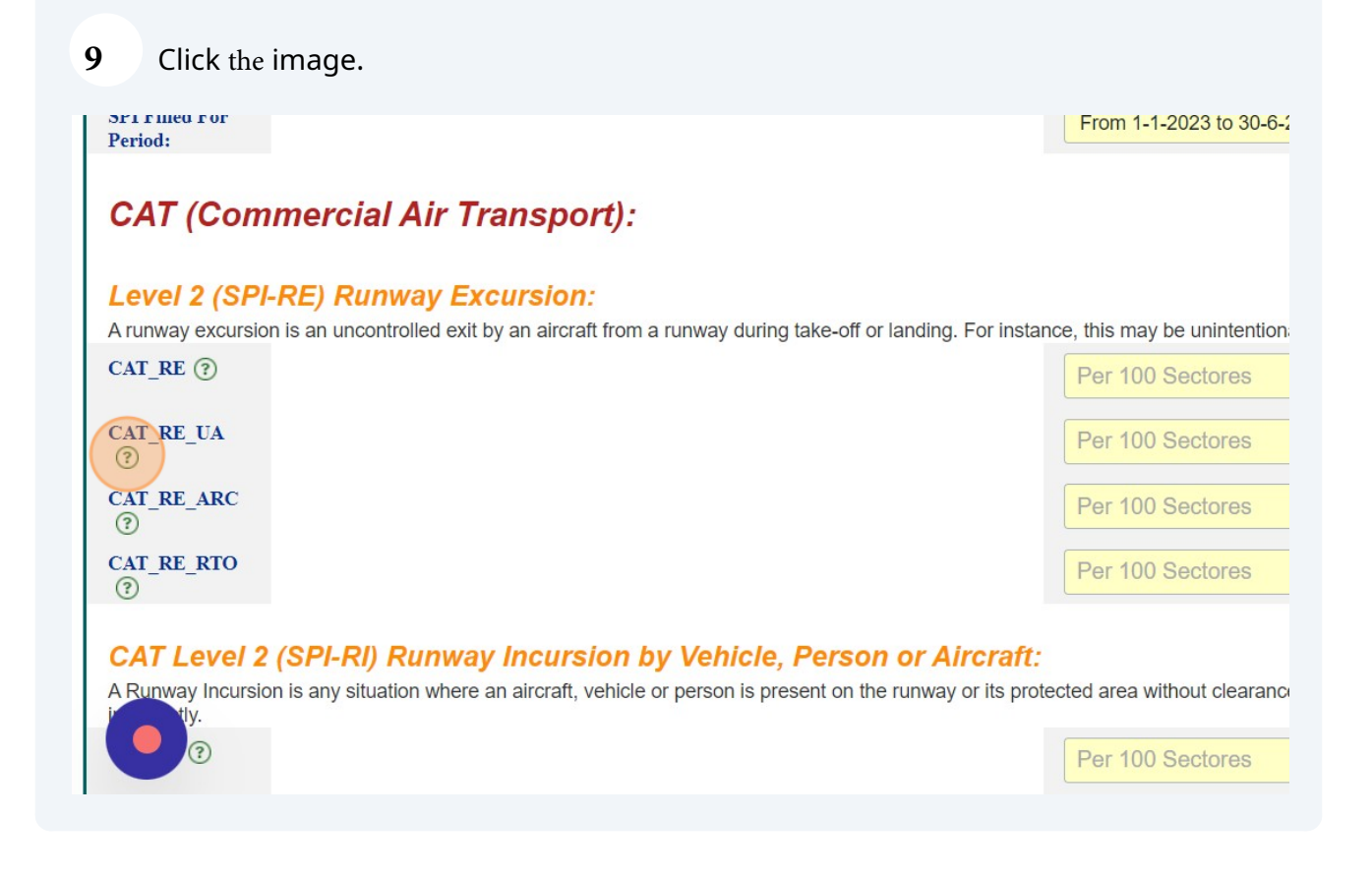

9

| <b>10</b> Complete all the SPI fields.                                                                           |                                                                                 |
|----------------------------------------------------------------------------------------------------|---------------------------------------------------------------------------------|
|                                                                                                    | From 1-1-2023 to 30-6-2023 🗸                                                    |
| ir Transport):                                                                                                   |                                                                                 |
| By Excursion:<br>ed exit by an aircraft from a runway during take-off or landing.                                | For instance, this may be unintentional or intentional due to an evasive mano   |
|                                                                                                    | 2<br>Fer 100 Sectores                                                           |
|                                                                                                    | Per 100 Sectores                                                                |
|                                                                                                    | Per 100 Sectores                                                                |
| <b>Inway Incursion by Vehicle, Person or Ai</b><br>where an aircraft, vehicle or person is present on the runway | or its protected area without clearance or otherwise incorrectly. This includes |
|                                                                                                    | Per 100 Sectores                                                                |

11 Complete all the SPI fields. adding events, adhering to the indicated rate.

## ir Transport):

#### y Excursion:

ed exit by an aircraft from a runway during take-off or landing. For instance, this may be unintentional or intentional due to an evasive mano

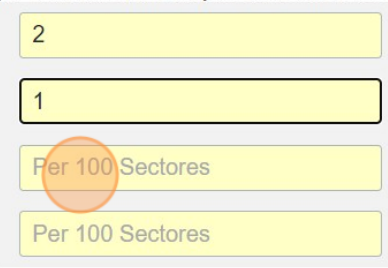

#### nway Incursion by Vehicle, Person or Aircraft:

where an aircraft, vehicle or person is present on the runway or its protected area without clearance or otherwise incorrectly. This includes

| Per 100 Sect | ores |
|--------------|------|
| Per 100 Sect | ores |

12 Click the "Completed" field. when all fields are done.

|    | Per 100 Sectores  |
|----|-------------------|
|    | Per 100 Sectores  |
|    | Per 100 Sectores  |
|    | Per 100 Sectores  |
|    | Per 100 Sectores  |
| EI | Per 1000 Sectores |
|    | Form Completed    |
|    |                   |
|    | SUBMIT            |
|    |                   |
|    |                   |

| 13 Click the Submit button. |                   |
|-----------------------------|-------------------|
|                             | Per 100 Sectores  |
|                             | Per 100 Sectores  |
|                             | Per 100 Sectores  |
|                             | Per 100 Sectores  |
|                             | Per 100 Sectores  |
|                             | Per 1000 Sectores |
|                             | Form Completed    |
|                             | SUBMIT            |
|                             |                   |

### 14 Click "Logout"

| GCA SPI                             |
|-------------------------------------|
| .ogin Page I Search I Add New Entry |
| pur submission was successful.      |
| ogout                               |
|                                     |
|                                     |
|                                     |
|                                     |
|                                     |
|                                     |
|                                     |
|                                     |
|                                     |
|                                     |
|                                     |
|                                     |
|                                     |
|                                     |